# Kokebok utveksling: Rutinar for sakshandsaming – utvekslingsuttaket med søknadsfrist 25. august 2024

# Arbeidsdeling

Studieavdelinga handsamer (administrerer) søknader til Erasmus+-avtalar for HF, SV og PSYK og MATNAT, og sentrale bilaterale avtaler og Nordlys-nettverket. Desse fakulteta handsamer sjølve lokale bilaterale avtalar (inkludert avtalar i Storbritannia) og Nordplus-avtalar. JURFA, MED og KMD handsamer i tillegg søknader til sine Erasmus+-avtalar. Dersom ikkje anna er avtalt, er det den internasjonale koordinatoren som står som kontaktperson ved dei ulike fakulteta gjennom heile uttaket.

Avtaleadministrator har ansvar for å følgje opp studentar som søker på sin avtale, uavhengig av kva fakultet studenten tilhøyrer. Dette inneber at avtaleadministrator tek den fyrste delen av sakshandsaminga: uttak – altså tilbod til studenten i Excel-arket, *praktisk* informasjon og rettleiing om søknadsprosessen til samarbeidsuniversitetet, *dersom studenten er fagleg kvalifisert til å studere dei emnene/faga avtalen opnar for*. Når det gjeld *fagleg* rettleiing og søknad om fagleg førehandsgodkjenning, må studenten visast til sitt eige fakultet.

## Innleiande om prosedyren

For at søkarane skal få svar på *heile* sin søknad med ein gong, må 'Tilbod status' setjast på *alle* søknadsalternativ samtidig (MED og KMD er unnateke dette kravet). For å få til dette, og ikkje minst for å effektivisere uttaket og få utnytta stordriftsfordelane, vert sjølve FS-arbeidet koordinert av SA. Sakshandsamarar rundt på fakulteta og institutta skal ikkje registrere tilbod i FS, men i eit Excel-ark ein har som utgangspunkt når ein byrjar sakshandsaminga.

Det er også viktig at alle har same forståing av kodane som skal nyttast når ein gjev tilbod og avslag.

I tilgangsstyrt kanal i Team 'UiB studentmobilitet' ligg ein mal for kva verdiar Excel-arket skal innehalde når det er ferdig utfylt. – dei ulike kolonnane er: Studentnummer, Studentnamn, Avtaleid, Lærestad-utveksling, Prioritet, Semester, Tilbod status.

Dei kodane som skal nyttast i kolonna for 'Tilbud status' er:

| Kode | Betyr                                                                |
|------|----------------------------------------------------------------------|
| 1    | «Tilbud gitt»                                                        |
| IT   | «Ikke tilbud» (søkaren vart utrangert av andre søkarar)              |
| IK   | «Ikke kvalifisert» (søkaren hadde ikkje dei kravde kvalifikasjonane) |

Følgande kode treng ein ikkje sette inn, den vert sett inn automatisk i FS:

### B Vert sett automatisk på alt som har lågare prioritet enn tilbodet («I»)

Kvart fakultet skal samle alle sine søkarar i det same Excel-dokumentet. Kvar søkar skal berre skrivast inn i <u>eitt</u> av Excel-dokumenta i det tilgangsstyrte området i Team 'UiB studentmobilitet'. Den sakshandshandsamar som gjev tilbod til søkaren, er den som har ansvar for å legge inn denne søkaren i Excel-dokumentet, og må setje inn IT eller IK på eventuelle søknadsalternativ over tilbodet, <u>også dersom desse er gjevne av ein annan sakshandsamar</u>.

Dømet under illustrerer dette. Søkaren ligg opprinneleg in HF si søkarliste, fordi dei to øvste alternativa er HF-avtalar. Søkaren kjem ikkje inn på desse avtalane, og sakshandsamar må sende søknaden vidare til ansvarleg sakshandsamar for Asia på SA. Heller ikkje til denne avtalen kan søkaren få tilbod om å søke seg, og vert sendt vidare til ansvarleg sakshandsamar for Oseania på SA. Her kan studenten nominerast. Det er då siste sakshandsamar som har ansvar for å legge inn «historikken» til denne søkaren i Excel – **og søkaren skal berre leggast inn i dette eine dokumentet:** 

|    | 8    | <b>ॸ</b> ∂        | ·               |            |                         |         |              |              |               |                |                   | Book1     | - Excel    |               |  |
|----|------|-------------------|-----------------|------------|-------------------------|---------|--------------|--------------|---------------|----------------|-------------------|-----------|------------|---------------|--|
|    | File | Hom               | ne Insert P     | age Layout | Formulas                | Data    | Review       | View         | 🛛 Tell me w   | vhat           | you want to do    |           |            |               |  |
| ľ  |      | 🔏 Cut             | Calibri         | -          | 11 • A A                | = =     | = %          | <b>≣</b> € W | rap Text      |                | General           | -         |            | Normal        |  |
| Pa | aste | 🖷 Copy<br>🝼 Forma | at Painter B I  | <u>u</u> - | - <u>A</u> - <u>A</u> - | = =     | ≡∣≣∍         | M 🚍 M        | erge & Center | Ŧ              | S - % * €.0 .00   | Condition | nal Format | as Neutral    |  |
|    | C    | lipboard          | G.              | Font       | 5                       |         | Alig         | gnment       |               | r <sub>a</sub> | Number            | Fa        | ig rubic   |               |  |
| D  | 15   | -                 | : × ~           | $f_X$      |                         |         |              |              |               |                |                   |           |            |               |  |
|    | (    | А                 | В               | С          |                         |         |              | D            |               |                |                   | E         | F          | G             |  |
| 1  | Stuc | dentnr.           | Studentnamn     | Avtale-ID  | Lærestad utve           | ksling  |              |              |               |                |                   | Prioritet | Semester   | Tilbod status |  |
| 2  |      | 111 111           | Jenny Loddebolt | 379-4      | Justus-Liebig-          | Univers | ität Giessen | og Det l     | numanistiske  | e fal          | kultet (ERASMUS+) | 1         | Vår        | IT            |  |
| з  |      | 111 111           | Jenny Loddebolt | 150-2      | University of V         | Volver  | hampton og   | Det hum      | anistiske fal | kult           | et (ERASMUS+)     | 2         | Vår        | IT            |  |
| 4  |      | 111 111           | Jenny Loddebolt | 519-1      | The University          | og Hor  | ng Kong og U | Iniversit    | etet i Bergen | n (bi          | ilateral)         | 3         | Vår        | IT            |  |
| 5  |      | 111 111           | Jenny Loddebolt | 258-1      | The University          | ofQue   | eensland og  | Universi     | tetet i Berge | en             |                   | 4         | Vår        | I             |  |
| 6  |      |                   |                 |            |                         |         |              |              |               |                |                   |           |            |               |  |
| 7  |      |                   |                 |            |                         |         |              |              |               |                |                   |           |            |               |  |

## Køyreplan

| Dato         | Kva skjer                                                                                                    |
|--------------|----------------------------------------------------------------------------------------------------|
| 5. august    | Søknadsweb opnar                                                                                                    |
| 25. august   | Søknadsfrist                                                                                                    |
| 26. august   | SA klargjer søkarlistene og legg dei ut i tilgangsstyrt kanal i Team 'UiB                                                                                                    |
|              | studentmobilitet'. Internasjonal koordinator ved fakulteta har tilgang til denne                                                                                                    |
|              | kanalen. Kvart fakultet har si eiga mappe her.                                                                                                    |
|              | Dette er også fristen for dei internasjonale koordinatorane å kopiere listene<br>som gjeld for fakultetet sitt og legge på eigna område for fakultet, slik at<br>sakshandsamarar får tilgang. <u>Listene som ligg i tilgangsstyrt kanal i Team 'UiB</u><br><u>studentmobilitet' må det ikkje redigerast i!</u> |
| 5. september | Frist for å flytte søknad til neste sakshandsamar. Dersom søkaren ikkje kan få sin                                                                                                    |
|              | 1. prioritet går sakshandsamar vidare til 2. prioritet og eventuelt vidare på lista.                                                                                                    |
|              | Varslinga skal skje på epost og ein må be om <i>stadfesting på at eposten er</i>                                                                                                    |
|              | motteken.                                                                                                    |
|              | Ved overflytting: dersom ein ikkje kjenner namnet på sakshandsamar som skal                                                                                                    |

|                  | overta, sender ein eposten til fakultetets internasjonale koordinator, og følger<br>opp med telefon for å sikre at meldinga er motteken.                                                                                                    |
|------------------|----------------------------------------------------------------------------------------------------|
|                  | Det må presiserast at ombytingar bør skje så snart som råd etter at avtaleeigar<br>har fått tilgang til sine respektive søkarlister, og helst i god tid før 6. september,<br>som er absolutt siste frist.                                                                  |
|                  | Innan denne datoen skal ein ta ein grundig dobbelsjekk og kontrollere at ein ikkje<br>har mista søkarar undervegs.                                                                                                    |
| 6. september     | Kabalen må vera ferdig lagt og Excel-ark med tilbods-kodar (sjå forklaring lenger<br>oppe) må verte lagra i tilgangsstyrt kanal i Team UiB Studentmobilitet. <b>Kvart</b><br>fakultet finn sin mal for Excel-arket i kanalen.                                              |
| 56.<br>september | Erasmus-teamet legger ut innstilling til fakulteta. Fakulteta må gå gjennom og<br>sjekke at alt stemmer.                                                                                                    |
| 10. september    | Tilbods-kodane vert overført frå Excel til FS frå sentralt hald (SA), <b>men enno ikkje</b><br><b>publisert.</b>                                                                                                    |
|                  | SA tek ut rapport frå FS som viser søkarar utan nokon verdi i rubrikken Tilbod<br>Status i FS og distribuerer til aktuelle avtaleadministratorar for å avklare om<br>søkarar som står utan tilbod faktisk vert tekne hand om.                                              |
| 11. september    | Tilboda og avslaga vert publisert i FS.                                                                                                    |
|                  | Parallelt går følgjande varsel ut frå FS på epost til <i>alle søkarar som har fått I i<br/>Tilbod status</i> (men altså ikkje MED og KMD): «Du har no fått svar på din søknad<br>om utveksling. Logg deg inn i Søknadsweb og svar på dette innan 15. september.            |
|                  | Her er tilbodskodane du kan sjå i Søknadsweb:                                                                                                    |
|                  | «I – Innvilget tilbud»: Dette er vertsuniversitetet du blir nominert til dersom du<br>takkar ja. Gratulerer!                                                                                                    |
|                  | «IT – Ikke gitt tilbud»: Dette betyr at du diverre ikkje nådde opp i konkurranse<br>om plassar                                                                                                    |
|                  | «IK – Ikke kvalifisert»: Dette betyr at du ikke oppfylte krava til nominasjon<br>«B – Bortfalt pga tilbud på høyere prioritet»: Dette betyr at du ikkje vart vurdert<br>mot dette alternativet ettersom du fekk tilbod på eit høgare prioritert<br>alternativ.»            |
|                  | Ein kan frå denne dato også manuelt sende ut epostar til søkarane, om ynskjeleg.<br>Det kan vere på sin plass å understreke at eit tilbod betyr at dei er <i>nominert til å søke</i> om utveksling ved Universitetet i XXX (det betyr altså ikkje at dei har fått opptak). |
| 15. september    | Frist for studentane til å takke ja/nei i Søknadsweb. Ein må pårekne nokre dagar<br>ekstra for eventuell purring.                                                                                                    |
| 23. september    | Køyring av FS-rutine som opprettar <i>utvekslingsperson</i> . Søkarar som innan denne<br>datoen ikkje står med riktig status i «Tilbod status» i Søknad samlebilde + «J» i<br>«Tilbod svar» vert heller ikkje overført til utvekslingsmodulen.                             |
|                  | I tillegg er det viktig at dei står med riktig semesterdato mht. sak om<br>førehandsgodkjenning som vert oppretta til Lånekassen.                                                                                                    |

|                        | Denne fristen gjeld ikkje for MED og KMD.                                                                                                    |
|------------------------|----------------------------------------------------------------------------------------------------|
|                        | Etter denne datoen må avtaleadministratorar for dei sentrale avtalane (altså<br>sakshandsamarar ved SA) gå inn i 'Utvekslingsperson bilde' i FS og legge til<br>fakultetskoden for det fakultetet studenten tilhøyrer. For fakultets- og institutt-<br>avtalar følger fakultetskoden automatisk med ved overføring til<br>Utvekslingsperson.                                                                                            |
| Etter 23.<br>september | Fakulteta kan ta ut rapport frå Utvekslingsmodulen for å få oversikt over sine studentar som skal reise ut på ulike avtalar.                                                                                                    |
| Unntak frå<br>datoane  | Dersom eit universitet har ein veldig tidleg søknadsfrist (midten av september og<br>fram til byrjinga av oktober), må sakshandsamar sende ut melding til studenten<br>på eit tidlegare tidspunkt enn 11. september, for å kunne gjennomføre<br>sakshandsaminga før fristen går ut.                                                                                                    |
|                        | Ein skal altså streve etter å ferdigstille plassering av studentane og eventuelle<br>ombytingar mellom saksbehandlarane innan 5. september. Samstundes er det<br>ikkje praktisk mogleg å få alle brikker til å falle på plass innan denne datoen, så<br>ombytingar etter fristen er mogleg, men utan at det får konsekvensar for allereie<br>tildelte plassar. Her er det viktig med ein kontinuerleg dialog mellom fakulteta og<br>SA. |
|                        | Nokre sakshandsamarar innan spesielle fagfelt (spesielt ved MED og KMD) vil<br>ikkje ha høve til å registrere tilbod i Excel-arket innan 6. september. Desse er<br>unnateke fristen for å registrere innan denne datoen.                                                                                                    |

## Ved avslag

Sakshandsamarane må gå gjennom sine lister og sjekke om søkarane er kvalifiserte i samsvar med UiBs krav til utvekslingsstudentar og avtalevilkår, og luke ut dei som ikkje er det.

Dersom søkaren ikkje tilfredstillar vilkåra for å kvalifisere seg til eit utvekslingsopphald i samsvar med <u>§ 2 under «Reglement uttak og stipendtildeling for delstudier i utlandet»</u>, eller dersom studenten ryk ut på alle sine søknadsalternativ grunna rangering mot andre studentar så må ein sende avslagsbrev (ePhorte) til studenten umiddelbart etter at avslaget er publisert i FS.

Brevet må innehalde vedtak og grunngjeving og det må vise til klageretten, t.d. på denne måten: Vedtaket kan påklages jf Forvaltningslovens § 28 innen 3 uker fra du har mottatt dette brevet. Hugs å skjerme namn og unnta offentlegheit.

#### FS

Studieadministrativ avdeling koordinerer det meste av plottinga av verdiar i FS, men i nokre tilfelle kan det vere naudsynt for den enkelte sakshandsamar å navigere i FS. Her er prosedyre for nokre aktuelle operasjonar:

#### Korleis få fram søkarar i FS Søknad samlebilde

- 1. Gå inn i FS-modul *Opptak -> Bilder -> Søknad Samlebilde*.
- 2. Søk opp det aktuelle opptaket (til dømes «UTV-UT / 2023 / VÅR i *opptak*) og trykk Enter. Ev. spesifiser med namn, studentnummer, etc.

#### Finne vitnemål frå videregåande skule i Søknad samlebilde

For å sjå på vitnemål frå VGS så kan ein dobbelklikke på nummera som står under *Vmnr* i boksen under GSK/Studentgrunnlag:

| × 🖳 (x)=<br>Lukk Hovedme Kopier n            | . Lim inn n | Profil           | EEE<br>Adr.lapper Vis I | 🕕 🔛<br>konta Datafil | I<<br>Første | Forrige      | ►<br>Neste  | ▶∎<br>Siste    | A<br>Søk               | Ny rad       | l Sle     |
|----------------------------------------------|-------------|------------------|-------------------------|----------------------|--------------|--------------|-------------|----------------|------------------------|--------------|-----------|
| Hovedmeny for FS                             |             |                  |                         |                      |              |              | _ [] :      | ×              |                        |              |           |
|                                              | alle        | Søknad           | l samlebilde [s         | oknadi]              |              |              |             |                | _                      | _            |           |
| C Godkjenningssak                            | er          | Enr:             |                         | Stud.nr:             | Navn         |              |             |                |                        |              |           |
| ○ Programstudent                             |             | Søkenr:          | Jnr:                    |                      | Opptak       | UTV-UT-      | HF 👤        | 2016           | VAR                    | •            | Andre     |
| C Utveksling<br>C Semesterregistre           | rina        | Statsb:          | ) 🚽 Norge               | e                    | Morsmål      |              |             |                |                        |              |           |
| C Undervisning                               |             |                  |                         |                      | Wanoff       |              |             | Egen           | registrert:            | J            |           |
| © Vurdering                                  |             | - Hjemst         | easaaresse –            |                      | - Nontakta   | aresse —     |             | _ All uto      | d. ved inst            | L: N         |           |
| C Kvalifikasjon                              |             |                  |                         |                      |              |              |             | – Ønsk<br>Ønsk | et vekting<br>et progr |              | <u> </u>  |
| <ul> <li>Etterutdanning</li> </ul>           |             | 0000             |                         |                      | 0000         |              |             | Tidlig         | opptak:                |              | •         |
| C Betaling                                   |             | E-post ek        | ·e ·                    |                      | <br>Derieder | 0.00.0000    | 00.00.000   | Spes.          | .grunnlag:             |              | •         |
| C Studieelementer                            |             | L-poster         | .o.                     |                      | Penode.      | 0.00.0000-   | 100.00.0000 | Høyest         | te grad: Bao           | chelor i eng | jelsk - I |
| ○ Koder                                      |             | - <u>G</u> SK/St | udentgrunnla            | g<br>o: 00 00 0000   | ▼I Studento  | runnlag.     | <b>_</b>    | 1              |                        | Merknad      | 1         |
|                                              |             | GSK-grl:         | KLS - Kva               | lifisert:            | Konkl.(in    | (st,år,term) | 194 20      | 10 HØS         | ST 🔹                   |              |           |
|                                              |             | Avslag:          | - Dier                  | onencion:            | Vitnomå      | - GSK:       |             |                |                        |              |           |
|                                              |             | mnr              | ι                       | Jtst.dato Først      | e Reform V   | stat Disp G  | SSK Forka   | stet God       | kje.                   | ,            |           |
| <u>,                                    </u> | ES ES       | V974568          | 03920090177 2           | 20.06.2009 J         | KL           |              | J Nei       |                | ノ                      | Godkje       | enn VI    |
|                                              |             | Profil           | avulta Emne             | Grunnutd             | Poena L      | (votesn Í I  | Mangel []   | ti SøkA        |                        |              | reft      |
|                                              |             | Opptakst         | udieprogram             | oralinata.           | Falo         | eskiema      | Saknad      | Kva            | lifisert               |              | Date      |

#### **Oppretting av utvekslingsperson**

Den 23. september vil det bli køyrt ein FS-rutine for å opprette *utvekslingsperson*. For at søkarane skal verte overført må dei stå oppført med fylgjande registreringar i Søknad samlebilete:

- I på 'Tilbud status'
- J på 'Tilbud svar'

|   | in tha SO       | vitnemai         | ment      | 01            | 01.00      | FSZ  | llfør                  | F1                        | Slett VI   | -                  | The second second second |        |        |
|---|-----------------|------------------|-----------|---------------|------------|------|------------------------|---------------------------|------------|--------------------|--------------------------|--------|--------|
|   | Hent GSK fra SO |                  |           |               | Hele       |      |                        |                           | BP         |                    | Godkjenn VM              |        |        |
| 1 | 1               |                  |           | 1             | Hist       | Oppt | Dok                    | ngAndre                   | Poer       | IGSK               | Tic                      | ekreft | InfoBe |
|   | ilbud<br>var    | Til<br>Publ. svi | ud<br>I i | Tilbu<br>type | oud<br>tus | Tilb | Kval.<br>grunnla<br>SO | Tilbuds-<br>garanti<br>SO | ud<br>anti | dt Tilb<br>on gara | o sen<br>masj            | Date   | preg.  |
| l | •               | JJ               | *         |               | •          | 1    |                        |                           |            | 00                 | 0.00                     | 00.0   | UT     |
| l |                 | J                |           |               | -          | В    |                        |                           | •          | 00                 | 0.00                     | 00.0   | UT     |
| l | -               | J                | *         |               | -          | В    |                        |                           | -          | 00                 | 0.00                     | 00.0   | UT     |
| l |                 | J                | *         |               | •          | B    |                        |                           | *          | 00                 | 0.00                     | 00.0   | UT     |
|   | 1               | J                |           |               |            | B    |                        |                           | -          | 00                 | 0.00                     | 00.0   | UT     |

Studentane skal sjølve gå inn og takke Ja eller Nei til tilbodet, så sakshandsamar skal i prinsippet ikkje trenge å skrive inn noko her.

#### Periode for utvekslingsopphaldet

Studentane må også vere oppført med ein periode for utvekslinga, dette skriv sakshandsamar inn under 'Studierett-periode' i Søknad samlebilete:

|            |        | FS201.001  | Hent vitn    | emål fra SO  |         |
|------------|--------|------------|--------------|--------------|---------|
| F <u>u</u> | llfør  | Hele       | Hent G       | SK fra SO    |         |
| Andre      | Dok    | OpptHist   | Student s    | samlebild 🕶  |         |
| ull        | Studie | rettstatus | Studierett-p | eriode       | Merknad |
| -          |        | -          | 01.08.2013   | - 01.12.2013 |         |
| -          |        | -          | 00.00.0000   | - 00.00.0000 |         |
| -          |        | •          | 00.00.0000   | - 00.00.0000 |         |
| -          |        | •          | 00.00.0000   | - 00.00.0000 |         |
| -          |        | -          | 00.00.0000   | - 00.00.0000 |         |

Dersom periodefeltet vert ståande tomt, vil det verte sett ein default-periode. Dersom ein treng å endre på perioden *etter* overføring til Utvekslingsmodulen, gjer ein endringa i <u>Utvekslingsmodulen</u>, *ikkje* i Søknad samlebilete.

Dette gjeld også dersom ein student trekk seg, eller det kjem inn andre endringar etter overføringa; alt vedlikehald gjer ein i Utvekslingsmodulen.

#### Registrere trekk i Søknad samlebilde før overføring til Utvekslingsmodulen

Dersom ein student vel å trekke søknaden sin før han/ho er overført til Utvekslingsmodulen, vert dette registrert ved at anten studenten eller sakshandsamar svarar N (Avslått tilbud) under *Tilbud svar* i Søknad samlebilde.

## Registrere trekk i Utvekslingsmodulen

Dersom ein student vel å trekke seg frå utveksling etter at han/ho er overført til Utvekslingsmodulen, vert dette registrert ved å velje passande alternativ under rubrikken *Utvekslingsstatus*.

- <u>TRUKKET</u>: Indikerer at det er studenten sjølv som har trukke seg frå opphaldet før han/ho har reist ut (desse vert **ikkje** rapportert til DBH)
- <u>AVSLAGINST</u>: For studentar som har fått avslag på søknaden frå vertsuniversitetet (desse vert **ikkje** rapportert til DBH)
- <u>SYK</u>: For studentar som har blitt sjuke i forkant av opphaldet (desse vert **ikkje** rapportert til DBH)
- <u>AVBRUDDE3M</u>: For studentar som avbryt opphaldet etter at dei har vore ute tre månader eller meir (desse vert rapportert til DBH)
- <u>AVBRUDDF3M</u>: For studentar som avbryt opphaldet etter at dei har reist ut, men før det har gått tre månader (desse vert **ikkje** rapportert til DBH)